# How to: Register for Programs

Step 1 – Accessing the site

Essa's Perfect Mind Portal can be accessed by using the following link. <u>https://townshipofessa.perfectmind.com/</u>

Or via one the links on our website <u>https://www.essatownship.on.ca/</u> Once you have made your way to the site, select "login"

### Step 2 – Login

Using the credentials, you would have previously created type in your username and password in the respective spaces, then select "Login". If you have yet to create an account and require assistance, see the document titled "Creating an Account".

| TOWNSHIP & CESS<br>Where Yanes and Country More |
|-------------------------------------------------|
| Don't have a login? Signup                      |
| Login to your account                           |
| Email                                           |
| · · · · · · · · · · · · · · · · · · ·           |
| Password                                        |
| Eoroot your password?                           |
| Login                                           |
|                                                 |

#### Step 3 – Accessing Programs

You can access programs by hovering your curser over "Purchase" and selecting "Program Registration". Once on the Programs page be sure to select the appropriate category of programing that you are looking for. In this instance, we have selected "Public Ice".

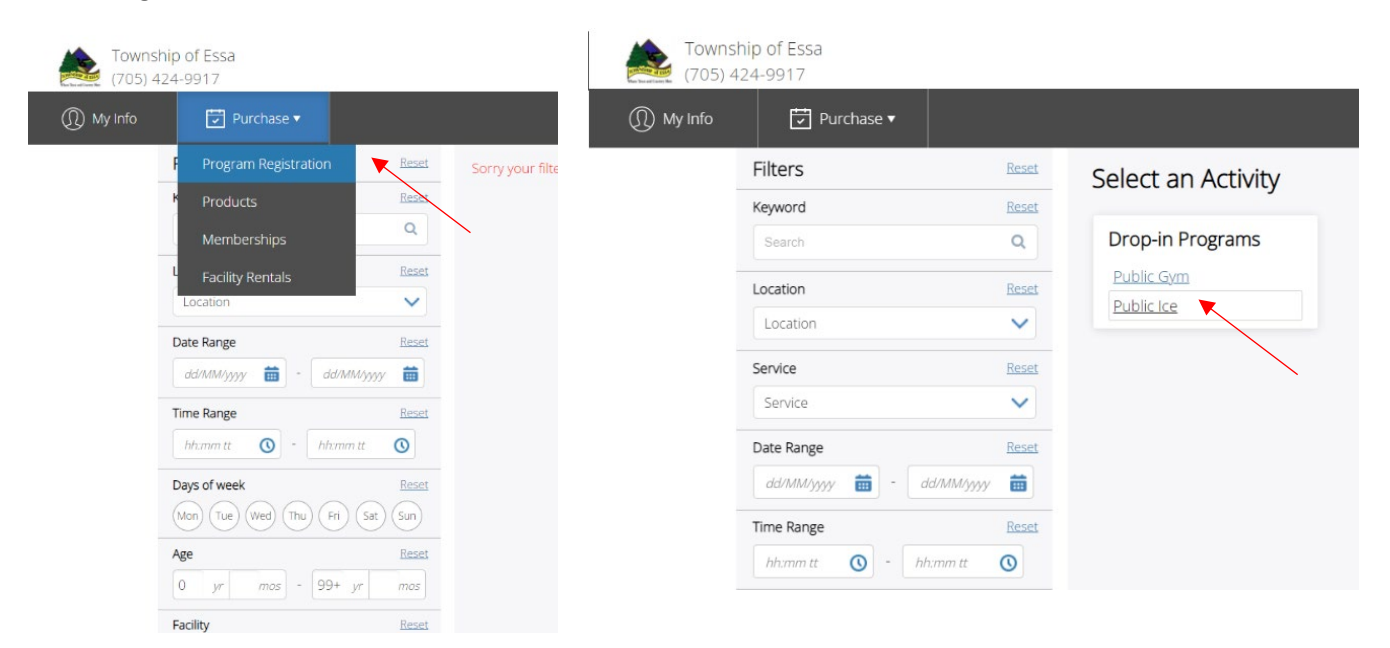

#### Step 4 – Enrolling in a Program

Once you find the program you would like to register for, select "Book". Once in the program, be sure to read the description and details of the program. If you wish to continue with the booking, select "Book"

| Public Ice                                                                                                    |                                            | hamtan Dublis Clata                        |                                      |                                                                                                    |
|----------------------------------------------------------------------------------------------------|--------------------------------------------|--------------------------------------------|--------------------------------------|----------------------------------------------------------------------------------------------------|
| Feb 10th                                                                                                    |                                            | 12/02/2022                                 |                                      | BOOK                                                                                                    |
| Thornton Parent & Tot     O       ① 10.00 am - 11.30 am     O       Thornton Recreation Centre     S           | No fee Close                               | 9 01:00 pm - 02:00 pm<br>- 50 spot(s) left |                                      | Registration ends on v2/02/2022 at 01:00 PM                                                                                                    |
| Feb 12th                                                                                                    |                                            | de la dese                                 |                                      | About this class                                                                                                    |
| Thornton Public Skate         ①           ③ 01:00 pm - 02:00 pm         ● Thornton Recreation Centre         ● | 50 spot(s) left<br>50.00 - \$3.00 Book     | r a (puolic skaung)<br>Thornton            | \$3.00<br>No Tar                     | Please note proof of vaccination and proof of identification will be requeste<br>for all individuals over the age of 12.                                              |
| Shinny Angus         O           ③ 07:00 pm - 09:00 pm         ● Angus Recreation Centre                       | 21 spot(s) left<br>\$ \$0.00 - \$5.00 Book | ts                                         | Every Sat                            | An participants are to complete the unine active screening prior to activitient<br>https://covid-19.ontario.ca/self-assessment/<br>Thornton Recreation Centre Show Ma |
| Shinry Thornton O O 18900 nm - 19900 nm O Thornton Recreation Centre                                           | 22 spot(s) left<br>Book                    | 01:00 PM - 02:00 PM<br>01:00 PM - 02:00 PM | Thornton Ice Pad<br>Thornton Ice Pad | Class ID 0000014                                                                                                    |

Select who will be participating in the program by adding your family members and selecting the box next to the participants name, then select "Next"

| 🔄 Purchase 🔻                      |                                                                                                    |
|-----------------------------------|----------------------------------------------------------------------------------------------------|
| Thornton Public Skate             | Sepistration ends on 12/02/2022 at 01:00 PM                                                                             |
| 1<br>Attendes                     | 2<br>Free & Extras                                                                                                    |
| e to book?<br>White (You)<br>mber |                                                                                                    |
|                                   | Purchase ▼ Thornton Public Skate I 12/02/2022 Ø 01:00 pm = 02:00 pm \$ 50 spot(s) left to book? White (You) white (You) |

| Thornton Put           □□         12/02/2022           ○         01:00 pm - 02:00           ▲         49 spot(s) left | blic Skate                                                                                                    | Registration ends on 12/02/2022 at 01:00 PM     | > 1 spot held<br>until inactive for 10 minutes |
|----------------------------------------------------------------------------------------------------|----------------------------------------------------------------------------------------------------|-------------------------------------------------|------------------------------------------------|
| ()<br>Attendes                                                                                                    | Free & Etras Select Optional Event Extras (Required extras cannot be removed)           Image: Select a FEE to pay           Image: Public State - Thornton |                                                 |                                                |
|                                                                                                    |                                                                                                    | \$3.00 <sup>No Tax</sup><br>Total <b>\$3.00</b> | Next                                           |

Make sure the appropriate fees are selected, then select "Next".

## Step 5 – Payment

| My Info | ☑ Purchase ▼                             | 0000014/2                          |
|---------|------------------------------------------|------------------------------------|
|         | Add a new Card     Remember this card    | 12/02/2022, 01:00 PM -<br>02:00 PM |
|         | Name on Card                             | Payment Summary                    |
|         | Expiry month   Expiry Year               | Subtotal: \$3.00                   |
|         |                                          | Gift Card or Promo Code Apply      |
|         | Address (Street)                         | Total Due Now \$3.00               |
|         | City                                     |                                    |
|         | Country  State/Province  Zip/Postal Code |                                    |
|         | Place My Order Continue Shopping         |                                    |

Add your payment details in the appropriate boxes and select "Place My Order"